# تنزیل تطبیق businessONLINE X وتفعیل ميزة Smart Pass لنظام (IOS)

دليل المستخدم

Į.

Ð

((,

**E** 

(11111)

ÎÎ

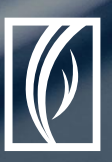

businessONLINE

Take control of your banking needs

previous login session has exp to access businessONLINE on

بنك الإمارات دبب الوطنب Emirates NBD

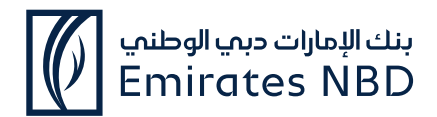

كيفية تفعيل ميزة Smart

Pass

## الفهرس

لمعرفة المزيد عن موضوع معيّن، اضغط على العنوان ذو الصلة أدناه:

كيفية تحميل تطبيق businessONLINE X للهاتف المتحرك

ما هي ميزة Smart Pass؟

كيفية استخدام ميزة سمارت باس Smart Pass

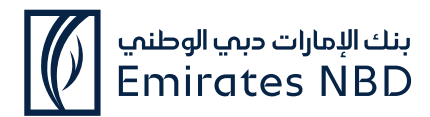

## ما هي ميزة Smart Pass؟

 عند تسجيل الدخول أو عند إعطاء الموافقة على تنفيذ المعاملات المنفذة من خلال نسخة تطبيق businessONLINE الخاصة بالحاسوب أو بتطبيق businessONLINEX للهواتف المتحركة، ستحتاج إلى رموز أرقام التعريف الشخصية PIN الصالحة لمرة واحدة (OTP). إن هذه الرموز ستُرسل إلى هاتفك المتحرك المسجّل لدى البنك عبر رسالة نصية قصيرة SMS.

إن ميزة Smart Pass هي طريقة بديلة وآمنة لاستلام رموز أرقام التعريف الشخصية Tokens) PINs) على هاتفك المتحرك.

يُعد استخدام ميزة Smart Pass مفيدًا للغاية في الحالات التي تكون فيها تغطية شبكة مزود خدمة الاتصالات لديك ضعيفة أو لا يمكن الوصول إليها - على سبيل المثال عند السفر إلى بلد آخر، أو التواجد في منطقة نائية، أو في حالة وجود مشاكل فنية في الشبكة المزوّدة لخدمة الرسائل النصية القصيرة SMS.

 بمجرد تثبيت تطبيق businessONLINEX على هاتفك المتحرك وإدخال بيانات الدخول الخاصة بك لأول مرة، سيمكنك اختيار تفعيل ميزة Smart Pass فورًا. اتبع الخطوات التالية لتفعيل Smart Pass.

العودة إلى الفهرس 💦

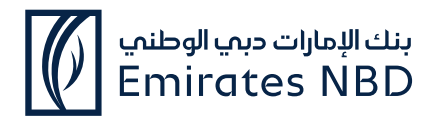

# كيفية تحميل تطبيق businessONLINE X للهاتف المتحرك

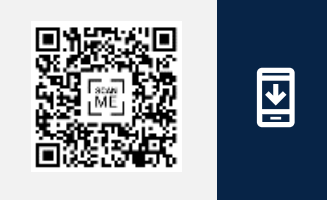

## امسح رمز الاستجابة السريعة (الرمز المربع) لتحميل تطبيق businessONLINE X من متجر App Store

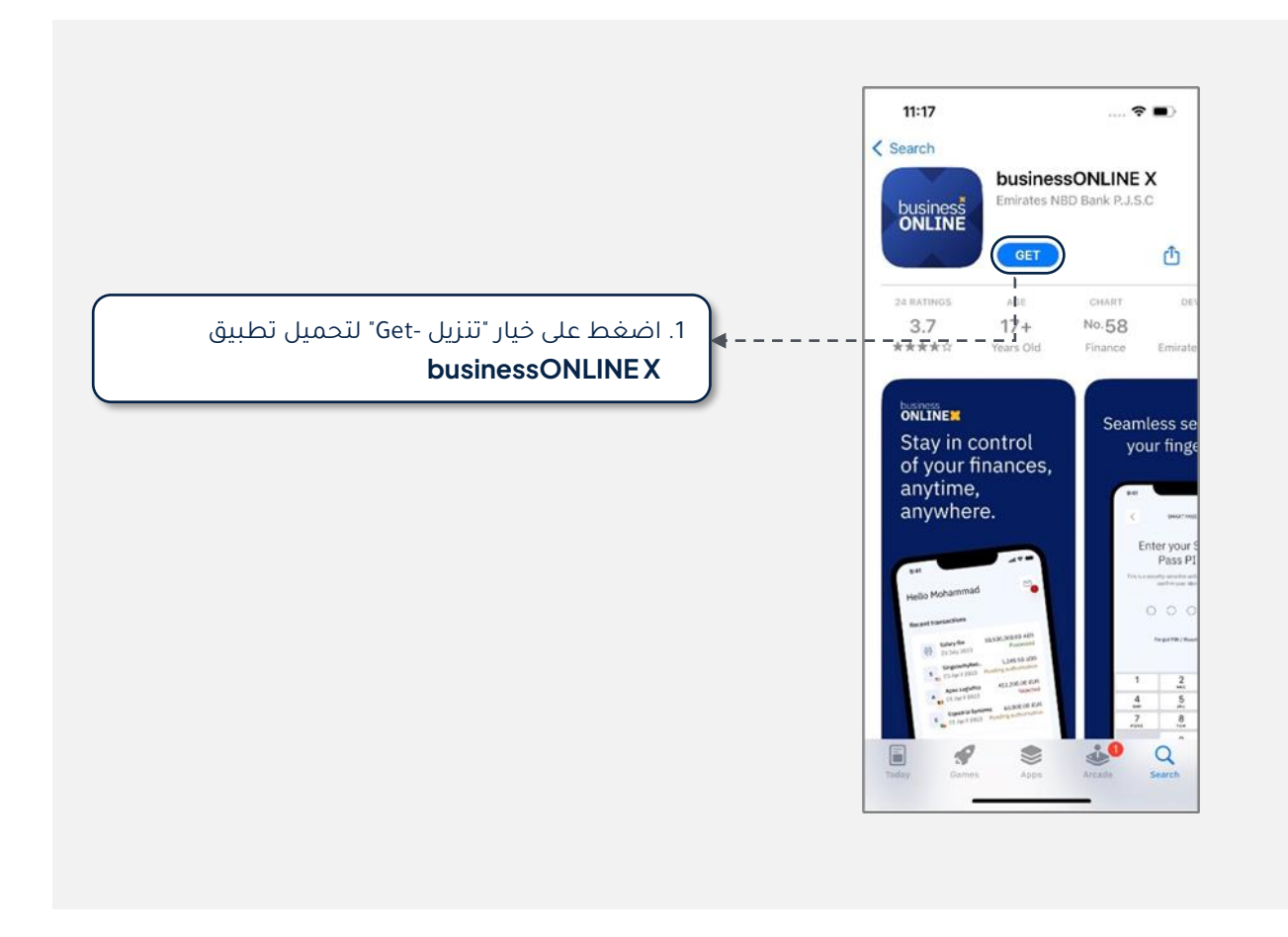

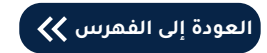

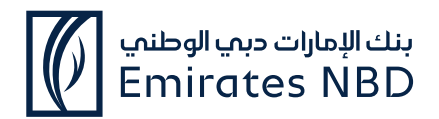

## كيفية تفعيل ميزة Smart Pass

#### افتح تطبيق businessONLINEX

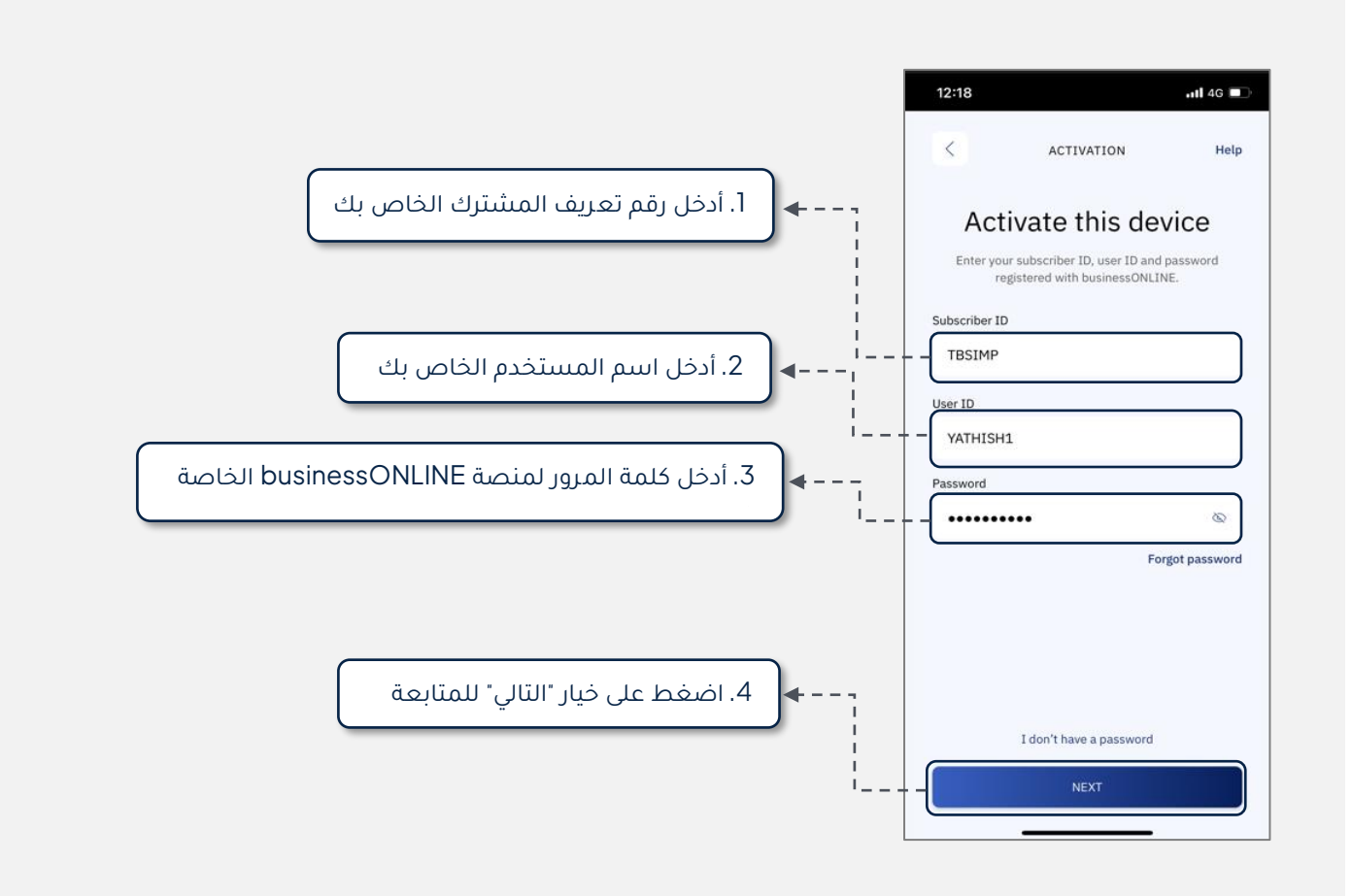

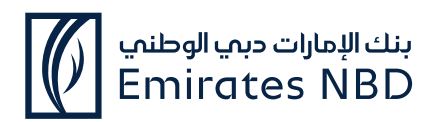

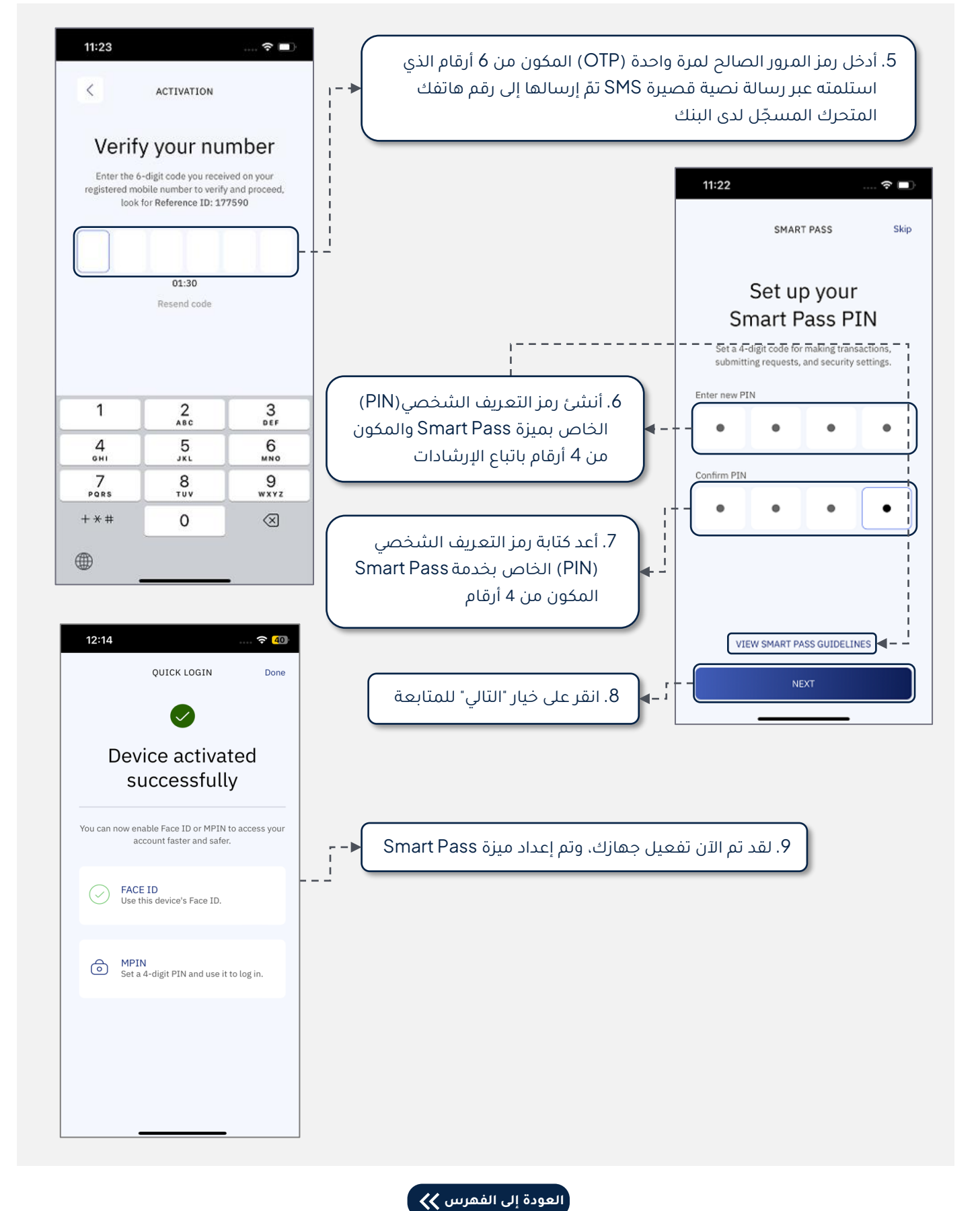

دليل المستخدم - تنزيل تطبيق businessONLINEX وتفعيل ميزة Smart Pass لنظام (IOS) تمّ آخر تحديث في: مايو 2025

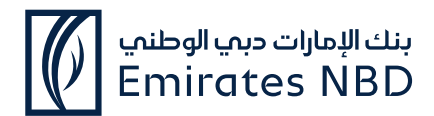

## كيفية استخدام ميزة Smart Pass

- بمجرد قيامك بتفعيل ميزة Smart Pass على هاتفك المتحرك، سيمكنك استخدامها لتسجيل الدخول إلى نسخة إصدار businessONLINE الخاصة بالحاسوب وإعطاء الموافقة على تنفيذ المعاملات.
  - عند استخدام تطبيق businessONLINEX للهواتف المتحركة لتسجيل الدخول، أو لإعطاء الموافقة على تنفيذ عمليات الدفع، لن يكون عليك سوى اختيار الرمز المميز (Token) وإدخال رقم التعريف الشخصي (PIN) الخاص بميزة Smart Pass المكون من 4 أرقام.
- فيما يلي مثال على كيفية استخدام الرمز (Token) الخاص بميزة Smart Pass لتسجيل الدخول إلى نسخة إصدار الخاصة بالحاسوب
  - https://businessONLINE.emiratesnbd.com/ تفضل بزيارة

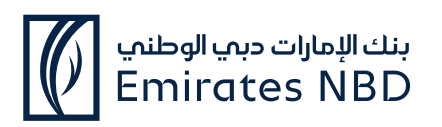

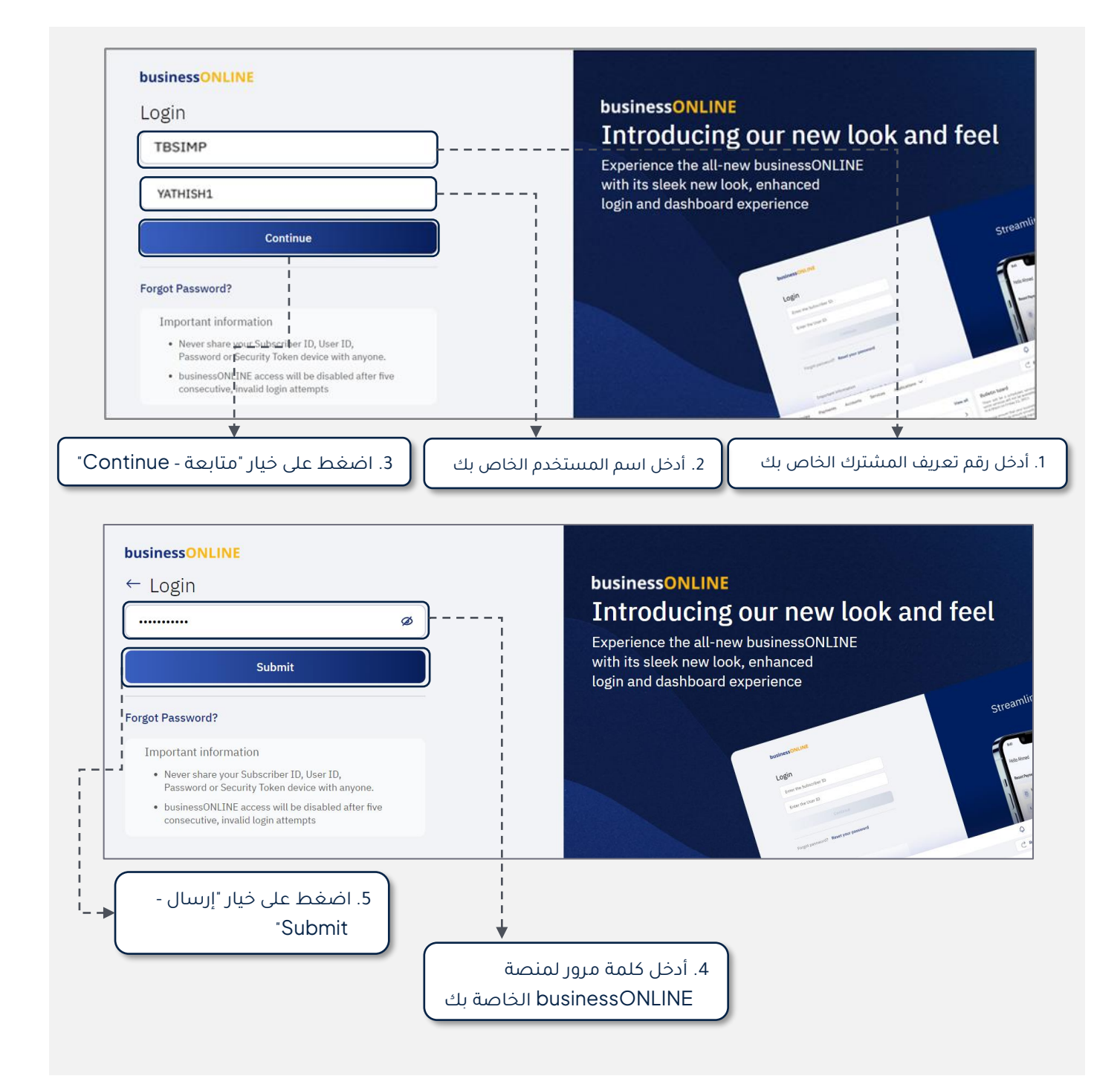

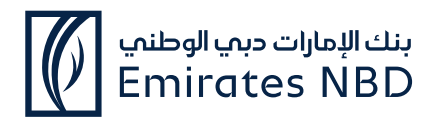

### افتح تطبيق businessONLINEX على هاتفك المتحرك

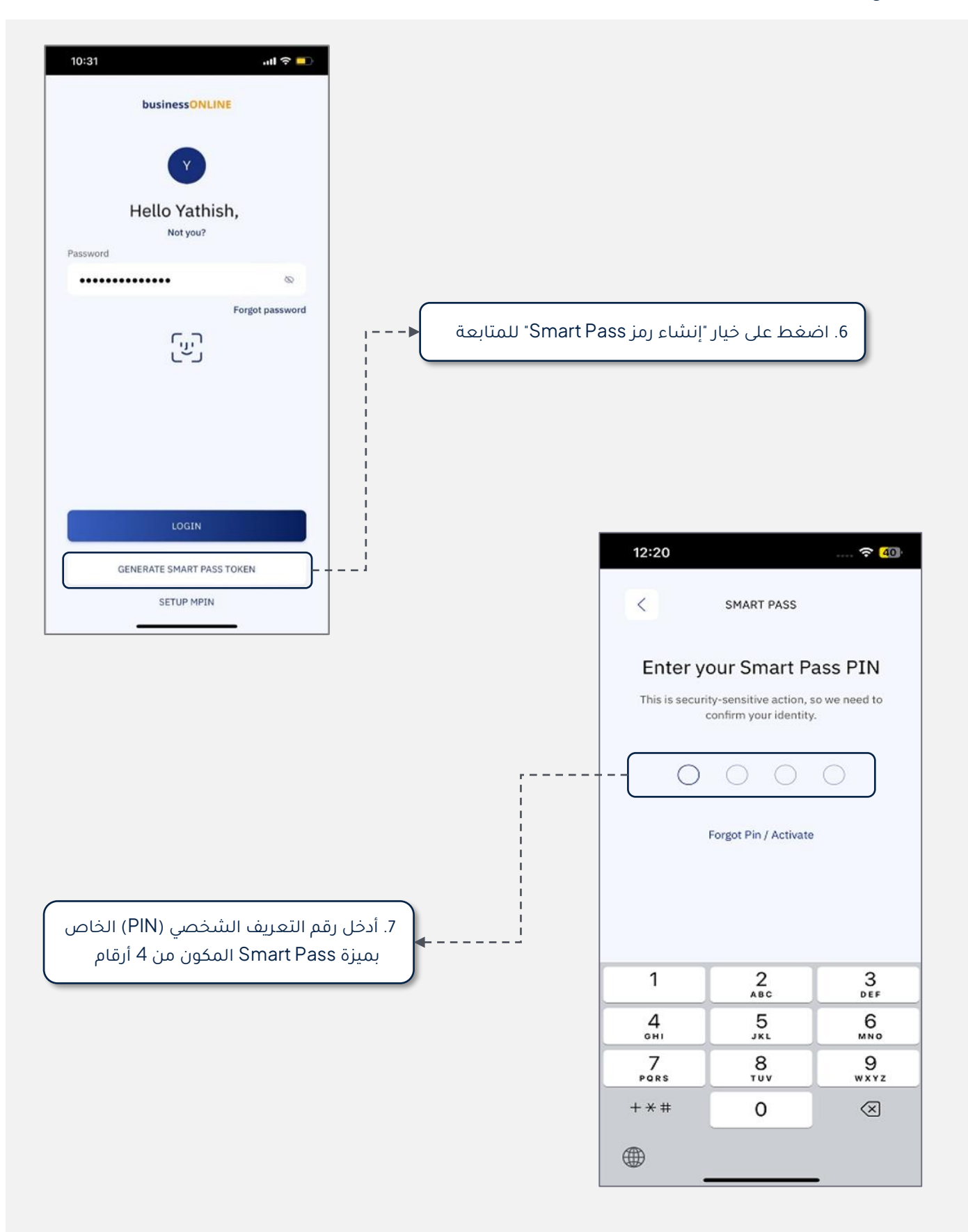

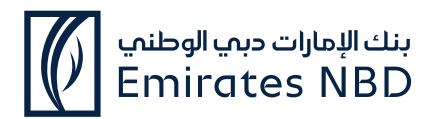

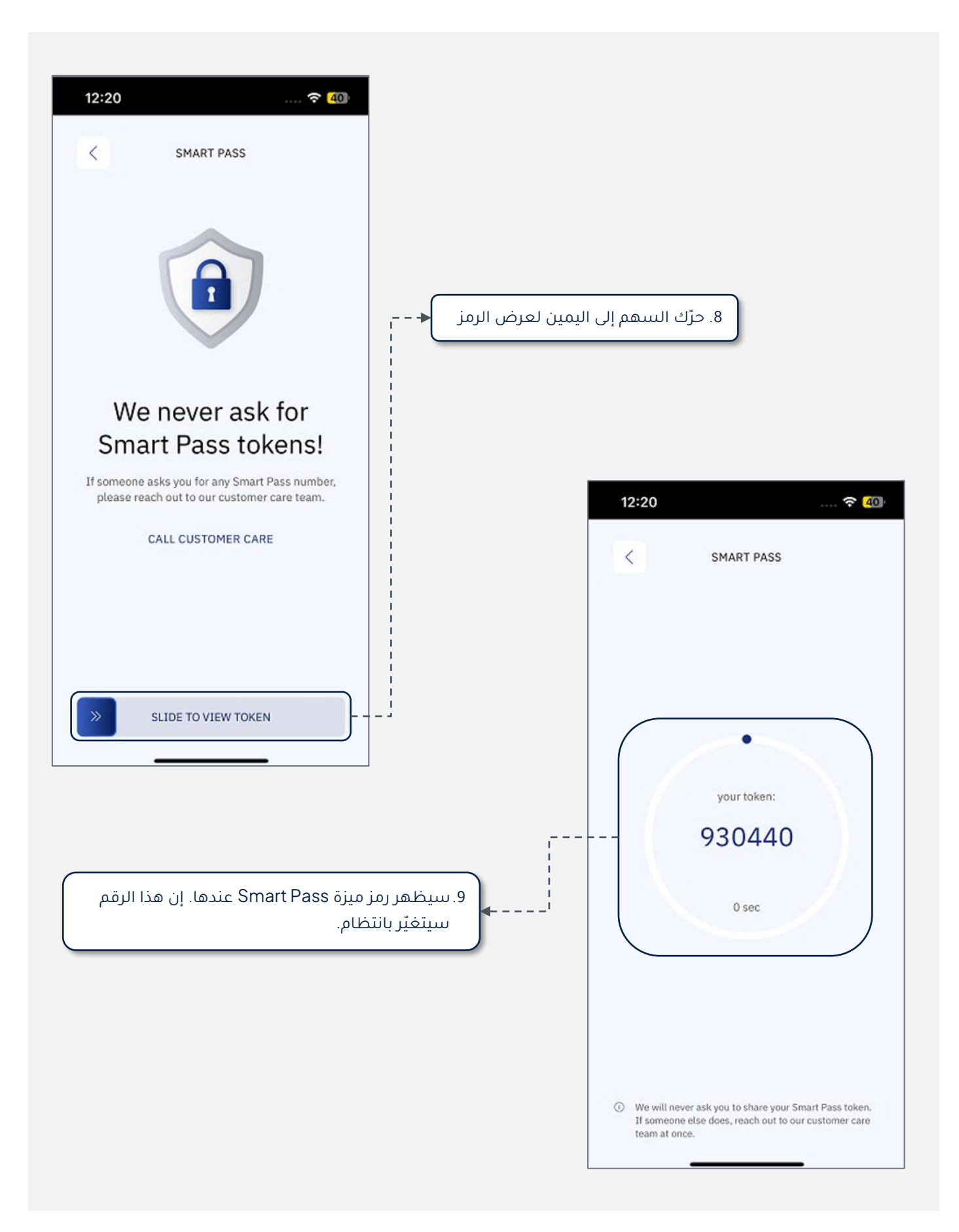

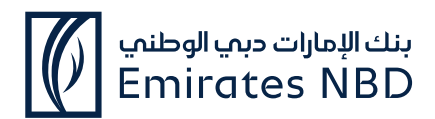

عد إلى نسخة إصدار businessONLINE الخاصة بالحاسوب مرة أخرى

| businessONLINE   ← Login   ● Login   ● Select Authentication Type   ● Token   ● Token   ● Please enter the 6-digit token.   ● ● ● ● ● ● ● ● ● ● ● ● ● ● ● ● ● ● ● | businessONLINE<br>Introducing our new look and feel<br>Experience the all-new businessONLINE<br>with its sleek new look, enhanced<br>login and dashboard experience |
|----------------------------------------------------------------------------------------------------|----------------------------------------------------------------------------------------------------|
| ة Smart Pass المكوّن من ستة أرقام والذي تمّ<br>للال تطبيق businessONLINE X للهاتف                                                                                 | 10. أدخل رمز ميز<br>إنشاؤه من خ<br>ا1. اضغط على خيار "إرسال - Submit"<br>لتسجيل الدخول                                                                              |

 وبشكل مماثل, سيمكنك استخدام رمز ميزة Smart Pass للموافقة على المعاملات من خلال نسخة إصدار businessONLINE الخاصة بالحاسوب ومن خلال تطبيق businessONLINEX للهاتف المتحرك.

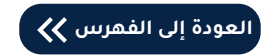